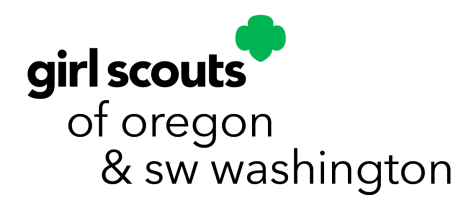

## Troop Renewal Guide

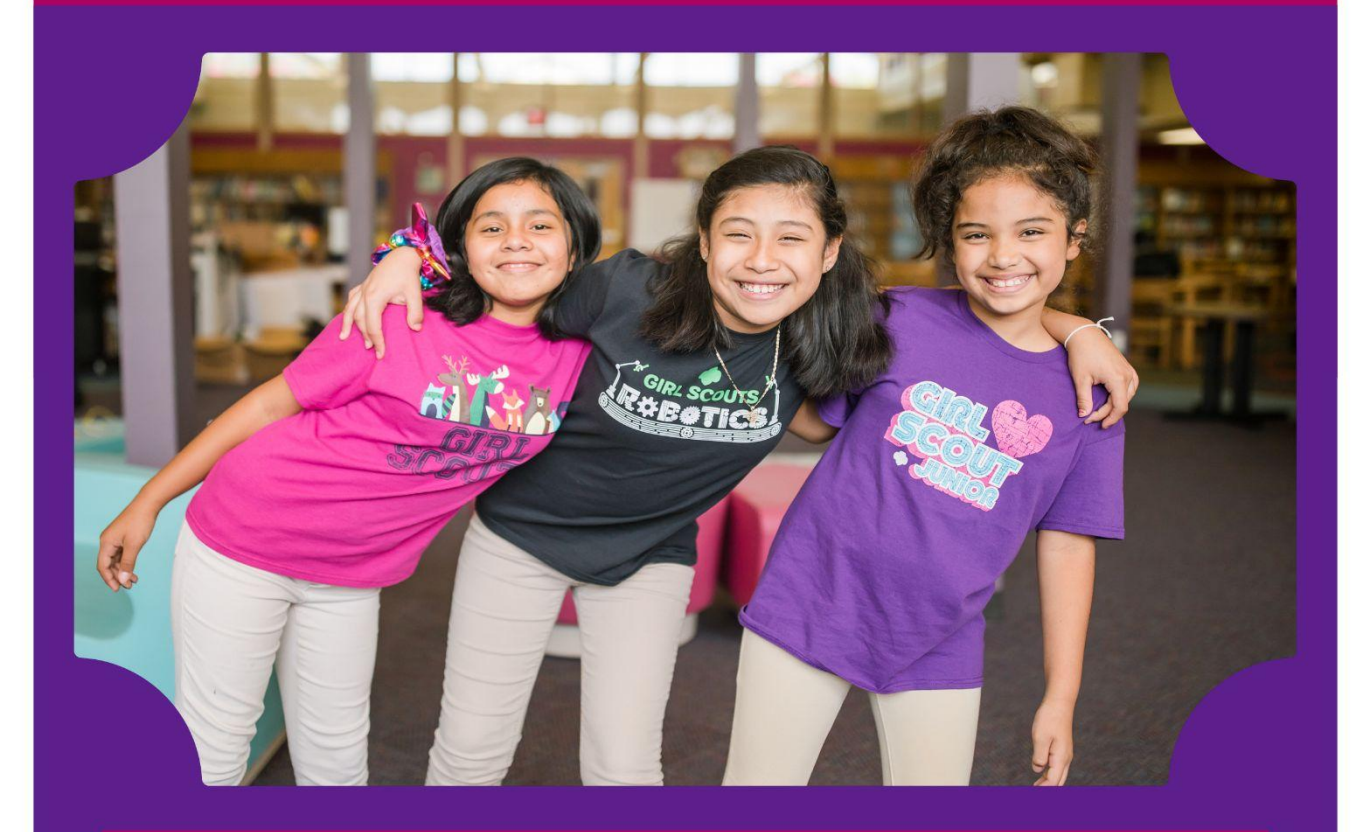

Thank you so much for renewing your troop for another year of Girl Scouts! This step-by-step guide will walk you through how to renew your troop for another Girl Scout year!

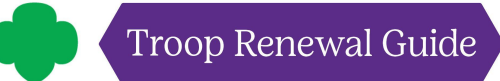

Go to our website **girlscoutsosw.org** and click MY GS to sign in.

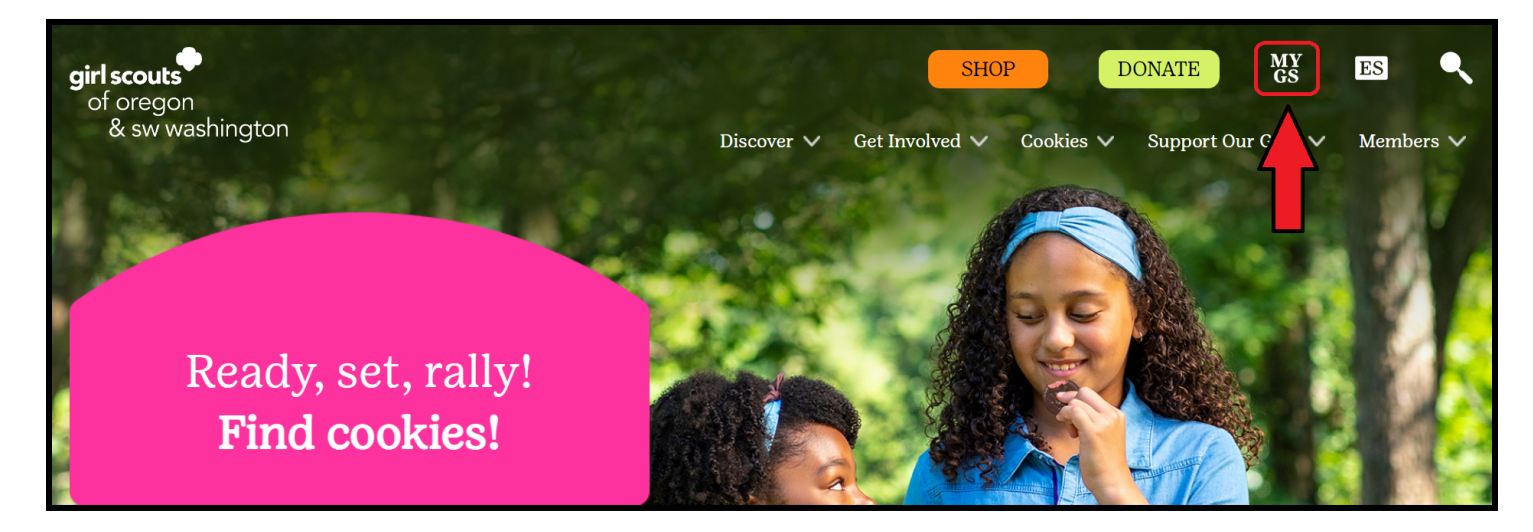

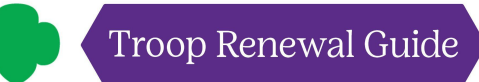

Log in!

| Welcome to Girl Scouts,            |   |
|------------------------------------|---|
| Log In!                            |   |
| Email address                      |   |
| girlscoutsrock@gmail.com           |   |
| Password                           |   |
| Remember me Forgot password?       | l |
| LOG IN                             |   |
| Don't have an account? Sign up now |   |

If you are having trouble logging in, click Forgot password?

- On the next screen, type in your account email address, and GSUSA will send you an email with the subject line **Reset Password**.
  - **! If you don't receive an email from GSUSA within 15 minutes**, be sure to check your spam/junk folder. If you can't find the email there, please fill out a <u>Contact Form</u> or email <u>answers@girlscoutsosw.org</u>.
  - **! If you receive a message There is no user with that username or email**, please fill out a **Contact Form** or email **answers@girlscoutsosw.org** for assistance.

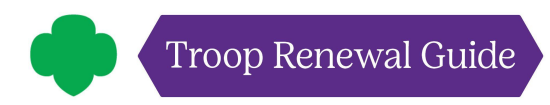

Click on the yellow **My Account** button at the top of the screen.

![](_page_3_Picture_3.jpeg)

![](_page_4_Picture_0.jpeg)

Click on the caret **(v)** to open the My Troop(s) dropdown.

| ABOUT GIRL SCOU   | s oui                                 | PROGRAM                  | SHOP               | COOKIES              | FOR AD                | ULTS FOR GIRL            | s |
|-------------------|---------------------------------------|--------------------------|--------------------|----------------------|-----------------------|--------------------------|---|
| Welcome,<br>Amy ! | elcome,                               | Amy                      | i                  |                      |                       |                          |   |
| My Account        |                                       |                          |                    |                      |                       |                          |   |
| My Household A    | ny house                              | ehold                    |                    |                      |                       | My Events Dashboard      |   |
| My Troop(s)       |                                       |                          | Membership :       | Status               |                       | View all Upcoming Events | , |
| My Profile A      | ny                                    |                          | • TIME TO F        | RENEW                |                       |                          |   |
| My Events Mi      | nage my household                     | members >                |                    |                      |                       |                          |   |
| Volunteer ToolKit |                                       |                          |                    |                      |                       |                          |   |
| gsLearn           | Troops                                |                          |                    |                      |                       |                          |   |
| Contact Council   | oop 40060 girl scor<br>of ore<br>& sw | ats<br>gon<br>washington |                    |                      |                       |                          |   |
| Log Out N         | eeting time                           | Program<br>level         | Role               | Expiring members 🕜   | Open<br>spot(s) 🚱     |                          |   |
| Bi                | weekly Saturday                       | multi-level              | Staff Troop Leader | 9 girls<br>11 adults | 41 girls<br>50 adults |                          |   |
| Ap                | ply for available roles               |                          |                    |                      |                       |                          |   |

![](_page_5_Picture_0.jpeg)

Donate Find A Council En Español My Account Logout Join Volunteer girl scouts ABOUT GIRL SCOUTS OUR PROGRAM SHOP COOKIES FOR ADULTS FOR GIRLS Welcome, 0 Amy ! Welcome, Amy My Account Amy household **My Events Dashboard** My Household Name Membership Status My Troop(s)  $\sim$ View all Upcoming Events > Amy • TIME TO RENEW Troop 40060 My Profile Manage my household members > My Events My Troops Volunteer ToolKit gsLearn Troop 40060 girl notor Contact Council Meeting time Program level Role Expiring members @ Open spot(s) Ø

Click on the troop you're renewing members for.

![](_page_6_Picture_0.jpeg)

Scroll down to see troop members.

![](_page_6_Picture_3.jpeg)

**Click on the participation checkboxes for any troop members you're renewing.** If the troop is renewing volunteers, take your time to make sure you're checking boxes for all **volunteer roles** each adult will be continuing.

| Acelee                 | Edit det                            | ails 🥒       |            |               |               |               |
|------------------------|-------------------------------------|--------------|------------|---------------|---------------|---------------|
| Participation          |                                     | Caregiver(s) | Exp. date  | Program level | Status        | Not Returning |
| Troop 40060 girl<br>of | scouts<br>oregon<br>& sw washington | Cristina     | 09/30/2023 | multi-level   | TIME TO RENEW |               |
| Aubree Edit d          | etails 🥒                            |              |            |               |               |               |
| Participation          |                                     | Caregiver(s) | Exp. date  | Program level | Status        | Not Returning |
| Troop 40060 girl<br>of | scouts<br>oregon<br>& sw washington | null null    | 09/30/2023 | multi-level   | TIME TO RENEW |               |
| Eulalia Edit           | details 🥖                           |              |            |               |               |               |
| Participation          |                                     | Caregiver(s) | Exp. date  | Program level | Status        | Not Returning |
| Troop 40060            | scouts                              | Victoria     | 09/30/2023 | multi-level   | TIME TO RENEW |               |

![](_page_8_Picture_0.jpeg)

Once you've selected all members you'll be renewing, click the renew button!

| Member details    |                                                     |
|-------------------|-----------------------------------------------------|
|                   | SAVE RETURN STATUS RENEW                            |
| Girl              |                                                     |
| 2 member selected | Show inactive and not returning members $~$ $~$ $~$ |

![](_page_9_Picture_0.jpeg)

Next, you'll need to confirm the following for each girl:

- Membership year
  - Girls with current year membership: Next Year 2024
  - Girls with lapsed membership: Current Year 2023 OR Next Year 2024
- Payment type
  - Credit card (to pay with troop funds)

Click the green **NEXT PARTICIPANT** button to continue to the next girl.

|                | Search                                       | Add details      | Review cart                 | Make payment                                                     | Finish                                    |
|----------------|----------------------------------------------|------------------|-----------------------------|------------------------------------------------------------------|-------------------------------------------|
|                | Con                                          | firm Member Deta | ils                         | You                                                              | ır Cart                                   |
| I. Acelee      |                                              |                  | Troop 40060                 | 1. Acelee                                                        | girl scouls<br>of oregon<br>& sw washingt |
| Girl first nam | ie.                                          | Girl last name   |                             | Troop member                                                     | Troop 4006                                |
| Acelee         |                                              |                  |                             | Membership                                                       | 9 <u>—9</u>                               |
|                |                                              |                  |                             | Council fees*                                                    | 8-4                                       |
|                |                                              |                  |                             | 2. Eulalia                                                       | girl scouts<br>of oregon<br>& sw washing  |
| Choose N       | <b>Nembership</b>                            |                  |                             | Troop member                                                     | Troop 4006                                |
| ۲              | Next Year - 2024<br>October 2023 - September | \$25.00          |                             | Membership                                                       |                                           |
|                | 2024                                         |                  |                             | Council fees*                                                    | 8 <u>—11</u>                              |
| 0              | Current Year - Update<br>Information Only    | \$0.00           |                             | Total amount                                                     | \$0.0                                     |
|                |                                              |                  |                             | Please note that Membership fe                                   | es are non-refundable.                    |
|                |                                              |                  |                             | "Council fees help power amazir<br>community and are non-refunda | ig experiences for girls in your<br>able. |
| Choose a       | Payment Type                                 |                  |                             |                                                                  |                                           |
| Credit Ca      |                                              |                  |                             |                                                                  |                                           |
| O Apply for    | mancial aid 🐨                                |                  |                             |                                                                  |                                           |
| O Program      | credits 🐨                                    |                  |                             |                                                                  |                                           |
| NEXT           | PARTICIPANT                                  |                  | Remove participant $\times$ |                                                                  |                                           |
|                |                                              |                  |                             |                                                                  |                                           |

![](_page_10_Picture_0.jpeg)

For the last girl, you'll click the green **SAVE DETAILS** button.

| c | noose a Payment Type      |                    |  |
|---|---------------------------|--------------------|--|
| ۲ | Credit Card               |                    |  |
| 0 | Apply for financial aid 🔞 |                    |  |
| 0 | Program Credits 🔞         |                    |  |
|   | SAVE DETAILS              | Remove participant |  |

![](_page_11_Picture_0.jpeg)

You should see a numbered list of all of the troop members you are renewing on the left side of the screen, as well as a numbered list on the right side of the screen that includes the total amount you will be paying. Press **REVIEW CART**.

|                                            |                     |                 | •                 | Back                                              |
|--------------------------------------------|---------------------|-----------------|-------------------|---------------------------------------------------|
| Finish                                     | Make payment        | Review cart     | Add details       | Search                                            |
| art                                        | Your                | ls              | ifirm Member Deta | Сог                                               |
| girl scouts<br>of oregon<br>& sw washingto | 1. Acelee           | Troop 40060 🥥   |                   | . Acelee                                          |
| Troop 4006                                 | Troop member        | Troop 40060 🛛 🤡 |                   | 2. Eulalia                                        |
| \$25.0                                     | Membership          |                 |                   | I would like to:<br>Renew a household member >    |
| girl scouts<br>of oregon<br>& sw washingto | 2. Eulalia          |                 |                   | Renew a troop member ><br>Register a new member > |
| Troop 4006                                 | Troop member        | REVIEW CART     |                   |                                                   |
| \$25.0                                     | Membership          |                 |                   |                                                   |
| \$0.0                                      | Outstanding balance |                 |                   |                                                   |
| \$50.00                                    | Total amount        |                 |                   |                                                   |

Review your cart and agree to the **Girl Scout Promise and Law**. Once you've clicked the Girl Scout Promise and Law checkbox, click **Add Payment Details**.

| caured Periodic and my country.   print or provide data for the people at all times;   and to be by the GH Scout Law.   print or provide data for the people at all times;   and to be by the GH Scout Law.   print or provide data for the people at all times;   and to be by the GH Scout Law.   print or provide data for the people at all times;   and to be by the GH Scout Law.   print or provide data for the people at all times;   and to be by the GH Scout Law.   print or provide data for the people at all times;   print or provide data for the people at all times;   print or provide data for the people at all times;   print or provide data for the people at all times;   print or provide data for the people at all times;   print or provide data for the people at all times;   print or provide data for the people at all times;   print or provide data for the people at all times;   print or provide data for the people at all times;   print or provide data for the people at all times;   print or provide data for the people at all times;   print or provide data for the people at all times;   cound   print or provide data for the people at all times;   print or provide data for the people at all times;   print or provide data for the people at all times;   cound   print or provide data for the people at all the people at all times;   print or provide data for the people at all times;   print or provide data for the people at all times;   print or provide                                                                                                    |                                                                                                    | Review                        | v Your Cart                                                                                                    |                                                 | GITI Scout Promise and Law                   |
|----------------------------------------------------------------------------------------------------|----------------------------------------------------------------------------------------------------|-------------------------------|----------------------------------------------------------------------------------------------------|-------------------------------------------------|----------------------------------------------|
| based Perigipation Details Price   gif conception Troop 400560 Acclear   gif conception Troop 400560 Acclear   gif conception Troop 400560 East in Remove X   gif conception Troop 400560 East in Remove X   gif conception Troop 400560 East in Remove X   gif conception Troop 400560 East in Remove X   gif conception Troop 400560 East in Remove X   gif conception Troop 400560 East in Remove X   gif conception Troop 400560 East in Remove X   gif conception Troop 400560 East in Remove X   gif conception East in Remove X   gif conception East in Remove X   gif conception East in Remove X   responsible for what I say and do,   avd to responsible for what I say and do,   avd to responsible for what I say and do,   concell Intervented in domating in gur removal!   concell Intervented in domation in gur removal!   concell Intervented in domation in gur removal!   concell Intervented in domation in gur removal!   concell Intervented in domation in gur removal!   concell Intervented in domation in gur removal!   concell Intervented in domation in gur removal!   concell Intervented in domation in gur removal!   concell Intervented in domation in gur removal!   concell Intervented in gur removal!   conce                                                                                                    |                                                                                                    |                               |                                                                                                    |                                                 | Girl Scout Promise                           |
| In some of the control     If is serve God and my country.     To serve God and my country.     To serve God and my country.        To be precide and lines.        If is serve God and my country. <th>Council</th> <th>Participation</th> <th>Details</th> <th>Price</th> <th>On my honor, I will try:</th>                                                                                                    | Council                                                                                                    | Participation                 | Details                                                                                                    | Price                                           | On my honor, I will try:                     |
| git cooles to be proper lead at the set and fair,   git cooles to be proper lead at the set and fair,   find on the by the Git Scout Law.   git cooles   git cooles <tr< td=""><td></td><td>- X 6/5056//54/58/262</td><td></td><td>Galeria da</td><td>To serve God<sup>*</sup> and my country,</td></tr<>                                                                                                    |                                                                                                    | - X 6/5056//54/58/262         |                                                                                                    | Galeria da                                      | To serve God <sup>*</sup> and my country,    |
| gif Local Image member   servedshington Troop 40060     Made and to like by the Gif Scout Law.   Find and to like by the Gif Scout Law.   Starweshington Troop 40060   Edit     Prepare a girl for a lifetime of leadership.   Help her Join Girl Scouts.   The generation of female leadership. Interested in domating include a domation in your renewalt   Starweshington   The start of female leadership. Interested in domating include a domation in your renewalt   Starweshington   The start of female leadership. Interested in domating include a domation in your renewalt   Starweshington   The start of female leadership. Interested in domating include a domation in your renewalt   Starweshington   The start of female leadership. Interested in domating include a domation in your renewalt Council: Council: Council: Council Include a domation in your renewalt The gene to the Girl Scout Promise and Law (required) Code Obscount or promotional code Start of the start of the sta                                                                                                    | 2                                                                                                    |                               |                                                                                                    | $\sim$                                          | To help people at all times,                 |
| is wurdehington       Troop momber         is it is it                                                                                                    | girl scouts<br>of oregon                                                                                                    | Troop 40060                   | Acelee                                                                                                    | \$25.00                                         | and to live by the Girl Scout Law.           |
| Edit Remove     Interested     Interested                                                                                                    | & sw washington                                                                                                    |                               | Troop member                                                                                                    |                                                 | Girl Scout Law                               |
| Sit a cregon   a cregon   a cregon   a cregon   b creptor a girl for a lifetime of leadership.   tell   tell   tell   a cregon   a cregon   a cr                                                                                                    |                                                                                                    |                               | Edit / Remove X                                                                                                    |                                                 | I will do my best to be                      |
| Image: Service Service Serv                                                                                                    |                                                                                                    |                               |                                                                                                    | $\sim$                                          | honest and fair,                             |
| of oregon Note Precision   & sew washington Incommember   Edit Remove    considerate and caring, courageous and strong, and respect authority, use resources weekly, make the world a better place, and be added to the set of the strong member include a donation in your renewal! courain to every off scout. * donation is goes Discount or promotional code Code Toget to the Girl Scout Promise and Law (required) Code Toget to the Girl Scout Promise and Law (required) Code Standard and mount Standard and mount and mount and mount and mount and mount and mount                                                                                                    | girl scouts                                                                                                    | Troop 40060                   | Eulalia                                                                                                    | \$25.00                                         | friendly and helpful,                        |
| Edit Remove     Prepare a girl for a lifetime of leadership.   telp her join Girl Scouts.   rest I support the next generation of female leaders.   as ss   as ss   coundi   coundi   coundi   coundi   Prepare a girl for a lifetime of leadership. Interested in domating to Girl Scouts? You can include a domation in your renewal! Where your domation goes Prepare to the Girl Scout Promise and Law (required) Code Code Code Total amount Standard Standards Standard Standards Standards Reserve to the Girl Standards Standards Standards Standards Standards Standards Standards Standards Standards Standards Standards Standards Standards Standards Standards Standards Standards Standards Standards Standards Standards Standards Standards Standards Standards                                                                                                    | of oregon<br>& sw washington                                                                                                    | 17000 40000                   | Troop member                                                                                                    | \$25.00                                         | considerate and caring,                      |
| Edit Remove   Prepare a girl for a lifetime of leadership. Help her join Girl Scouts. rest I support the next generation of female leaders. Interested in donating to Girl Scouts? You can include a donation in your renewalt Council: Council: Counc                                                                                                    |                                                                                                    |                               |                                                                                                    |                                                 | courageous and strong, and                   |
| And to<br>respace a girl for a lifetime of leadership.<br>telp her join Girl Scouts.<br>respect nyself and others,<br>respect nyself and others,<br>resp                                                                                              |                                                                                                    |                               | Edit Remove X                                                                                                    |                                                 | responsible for what I say and do,           |
| Prepare a girl for a lifetime of leadership.<br>Help her join Girl Scouts.<br>(est I support the next generation of female leaders).<br>SS SS SS O OHE<br>Council:<br>Council:<br>Council Council Council<br>Council Council Council<br>Council Council Council<br>Council Council Council Counce<br>Council Council Council Counce<br>Council Council Counce<br>Council Council Counce<br>Council Counce Counce<br>Council Counce<br>Council Counce<br>Counce Counce Counce<br>Counce Counce<br>Counce Counce<br>Counce Counce Counce<br>Counce Counce<br>Counce<br>Counce Counce Counce<br>Counce Counce Counce<br>Counce Counce<br>Counce Counce<br>Counce Counce Counce<br>Counce Counce<br>Counce<br>Counce Counce<br>Counce<br>Counc                                                    |                                                                                                    |                               | _                                                                                                    |                                                 | And to                                       |
| Help her join Girl Scouts.   test ! support the next generation of female leaders.   33   35   35   50   Council:   Council:                                                                                                    | Prepare a girl for a                                                                                                    | lifetime of leadership.       |                                                                                                    | $\sim$                                          | respect myself and others,                   |
| test I support the next generation of female leaders.<br>test I support the next generation of female leaders.<br>test I support the next generation of female leaders.<br>test I support the next generation of female leaders.<br>test I support the next generation of female leaders.<br>test I support the next generation of female leaders.<br>test I support the next generation of female leaders.<br>test I support test I support test I support test I support I support I                                                                                                    | Help her join Girl Sco                                                                                                    | uts.                          |                                                                                                    |                                                 | respect authority,                           |
| rest i support the next generation of female leaders.   133 575 130 130   133 575 130 130   133 575 130 130   133 575 130 130   133 575 130 130   133 575 130 130   133 575 130 130   133 575 130 130   133 575 130 130   133 575 130 130   133 575 130 130   133 130 130   133 130 130   133 130 130   133 130 130   133 130 130   133 130 130   133 130 130   133 130 130   133 130 130   133 130 130   134 130 130   135 130 130   135 130 130   135 130 130   135 130 130   135 130 130   135 130 130   135 130 130   135 130 130   135 130 130   135 130 130   135 130 130   135 130 130   135 130 130   136 130 130   137 130   1                                                                                                    |                                                                                                    |                               | Centernated in                                                                                                    | deneting                                        | use resources wisely.                        |
| 33 95 920 other   Include a donation in your renewal!  Council: Council: Council: Council: Council: Council: Council: Include a donation in your renewal! Where your donation gees Discount or promotional code Code I agree to the Girl Scout Promise and Law (required) Code Code Code Donation amount Cotal amount S0.00 Rease note that Membership fees are non-refundable. Were the firld scout Promise for girls in your community and are non-refundable. Lacena to the firld scout Promise and Law (required)                                                                                                    | Yes! I support the next g                                                                                                    | generation of female leaders. | to Girl Scouts                                                                                                    | ? You can                                       | make the world a better place, and           |
| ass ass     council:     council: <td>eac e76</td> <td>c150 c250 Other</td> <td>include a don</td> <td>ation in</td> <td>he a sister to every Girl Scout</td>                                                                                                    | eac e76                                                                                                    | c150 c250 Other               | include a don                                                                                                    | ation in                                        | he a sister to every Girl Scout              |
| Council:<br>Council<br>Merre your donation gees<br>Discount or promotional code<br>Code<br>Code<br>Contain amount<br>Dustanding balance<br>S0.00<br>Total amount<br>S50.00<br>Total amount<br>S50.00<br>Total amount<br>S50.00<br>Total amount<br>S50.00<br>Total amount<br>S50.00<br>Total amount<br>S50.00<br>S0.00<br>Total amount<br>S50.00<br>S0.00<br>S0.00<br>Total amount<br>S50.00<br>S0.00<br>S0. | \$35 \$75                                                                                                    | \$150 \$250 Other             | your renewal!                                                                                                    |                                                 | * Mamhare may substitute the word Cod in     |
| Council                                                                                                    | Council                                                                                                    |                               |                                                                                                    |                                                 | accordance with their own spiritual beliefs. |
| Council where your donation goes Discount or promotional code Code Code Code Code Code Code Code C                                                                                                    | Council.                                                                                                    |                               |                                                                                                    |                                                 |                                              |
| Mhere your donation goes  Discount or promotional code  Code  Code  Conation amount  Coutstanding balance  Source  Source Source  Source  Source  Source  Source  Source  Source  Source  Source  Source  Source  Source  Source  Source Source  Source Source Sou                                                                                                    | Council                                                                                                    |                               | $\sim$                                                                                                    |                                                 |                                              |
| Mhere your donation goes Discount or promotional code Code Code Donation amount Dustanding balance S0.00 Total amount S50.00 Please note that Membership less are non-refundable. rour membership less power life-changing experiences for girls, locally and nationally. Membership is not refundable or transferrable. rour membership less power life-changing experiences for girls, locally and nationally. Membership is not refundable or transferrable. Located to the Girl Scout Promise and Law (required)                                                                                                    |                                                                                                    |                               | 22                                                                                                    |                                                 |                                              |
|                                                                                                    |                                                                                                    |                               | 12                                                                                                    |                                                 |                                              |
| Discount or promotional code Code Code Code Contation amount Cutstanding balance Source Sourc                                                                                                    | Mars your depation d                                                                                                    | in an                         |                                                                                                    |                                                 |                                              |
| Discount or promotional code  I agree to the Girl Scout Promise and Law (required)  ADD PAYMENT DETAILS  Donation amount  Dutstanding balance  S0.00  Total amount  S50.00  Rease note that Membership fees are non-refundable.  Your membership is so power life-changing experiences for girls, locally and nationally. Membership is not refundable or transferrable.  Your membership is so power life-changing experiences for girls, locally and nationally. Membership is not refundable or transferrable.  Your membership is help power amazing experiences for girls, locally and nationally. Membership is not refundable.  Lateree to the Girl Scout Promise and Law (required)                                                                                                    | Where your donation g                                                                                                    | joes                          |                                                                                                    |                                                 |                                              |
| Code       ADD PAYMENT DETAILS         Donation amount       \$0.00         Dutstanding balance       \$0.00         Total amount       \$50.00         Please note that Membership fees are non-refundable.       \$50.00         Your membership is power life-changing experiences for girls, locally and nationally. Membership is not refundable or transferrable.       council tes help power amazing experiences for girls in your community and are non-refundable.                                                                                                    | Where your donation g                                                                                                    | joes                          |                                                                                                    |                                                 |                                              |
| Code       ADD PAYMENT DETAILS         Donation amount       \$0.00         Dutstanding balance       \$0.00         Total amount       \$50.00         Please note that Membership fees are non-refundable.       \$50.00         Your membership lees power life-changing experiences for girls, locally and nationally. Membership is not refundable or transferrable.       council less help power amazing experiences for girls in your community and are non-refundable.         Lotree to the Girl Scout Promise and Law (required)       Lotree to the Girl Scout Promise and Law (required)                                                                                                    | Where your donation g                                                                                                    | oes<br>notional code          |                                                                                                    |                                                 |                                              |
| Donation amount       S0.00         Dutstanding balance       \$0.00         Total amount       \$50.00         Please note that Membership fees are non-refundable.       \$50.00         Please note that Membership fees are non-refundable.       \$50.00         Your membership is spower life-changing experiences for girls, locally and nationally. Membership is not refundable or transferrable.       \$50.00         Council is shelp power amazing experiences for girls in your community and are non-refundable.       \$50.00                                                                                                    | Where your donation g                                                                                                    | oes<br>notional code          | I agree to the Girl Sco                                                                                              | out Promise and Law (requi                      | ired)                                        |
| Donation amount       S0.00         Outstanding balance       \$0.00         Total amount       \$50.00         Please note that Membership fees are non-refundable.       \$50.00         Your membership sets power life-changing experiences for girls, locally and nationally. Membership is not refundable or transferrable.       >         Council ters help power amazing experiences for girls in your community and are non-refundable.       >                                                                                                    | Where your donation g<br>Discount or pron                                                                                                    | oes<br>notional code          | I agree to the Girl Sco                                                                                              | out Promise and Law (requi                      | ired)                                        |
| Donation amount       \$0.00         Dutstanding balance       \$0.00         Total amount       \$50.00         Rease note that Membraship fees are non-refundable.       \$50.00         Wease note that Membraship fees are non-refundable.       \$50.00         Wour membership sees power life-changing experiences for girls, locally and nationally. Membership is not refundable or transferrable.       \$50.00         Council Less help power amazing experiences for girls in your community and are non-refundable.       \$50.00                                                                                                    | Mhere your donation g<br>Discount or pron                                                                                                    | oes<br>notional code          | I agree to the Girl Sco                                                                                              | out Promise and Law (requi                      | ired)                                        |
| Dutstanding balance       \$0.00         Total amount       \$50.00         Rease note that Membership fees are non-refundable.       \$50.00         Please note that Membership fees are non-refundable.       wour membership fees power life-changing experiences for girls, locally and nationally. Membership is not refundable or transferrable.         Council tess help power amazing experiences for girls in your community and are non-refundable.         Learner to the Girl Scout Promise and Leav (required).                                                                                                    | Where your donation g<br>Discount or pron                                                                                                    | ioes<br>notional code         | I agree to the Girl Sco                                                                                              | out Promise and Law (requi                      | ired)                                        |
| Total amount       \$50.00         Please note that Membership fees are non-refundable.       ************************************                                                                                                    | Where your donation g<br>Discount or pron<br>Code<br>Donation amount                                                                                                    | ioes<br>notional code         | I agree to the Girl Sco                                                                                              | out Promise and Law (requi                      | ired)                                        |
| Total amount       \$50.00         Please note that Membership fees are non-refundable.                                                                                                    | Where your donation g<br>Discount or pron<br>Code<br>Donation amount<br>Outstanding balance                                                                                                  | notional code                 | I agree to the Girl Sco                                                                                              | out Promise and Law (requi                      | ired)                                        |
| Please note that Membership fees are non-refundable.<br>Your membership ses power life-changing experiences for girls, locally and nationally. Membership is not refundable or transferrable.<br>To another percent.<br>Council fees help power amazing experiences for girls in your community and are non-refundable.                                                                                                    | Where your donation g<br>Discount or pron<br>Code<br>Donation amount<br>Dutstanding balance                                                                                                  | notional code                 | I agree to the Girl Sco                                                                                              | out Promise and Law (requi                      | ired)                                        |
| Please note that Membership fees are non-refundable.<br>Your membership sees power life-changing experiences for girls, locally and nationally. Membership is not refundable or transferrable<br>to another person.<br>Council first help power amazing experiences for girls in your community and are non-refundable.                                                                                                    | Where your donation g<br>Discount or pron<br>Code<br>Donation amount<br>Dutstanding balance                                                                                                  | notional code                 | I agree to the Girl Sco                                                                                              | out Promise and Law (requi<br>\$0.00<br>\$50.00 | ired)                                        |
| Vour membership des power life-changing experiences for girls, locally and nationally. Membership is not refundable or transferrable<br>to another percent.<br>'Council fires help power amazing experiences for girls in your community and are non-refundable.                                                                                                    | Where your donation g<br>Discount or pron<br>Code<br>Donation amount<br>Outstanding balance<br>Total amount                                                                                  | notional code                 | I agree to the Girl Sco                                                                                              | out Promise and Law (requi                      | ired)                                        |
| to another percent.  Council Les help power amazing experiences for girls in your community and are non-refundable.                                                                                                    | Where your donation g<br>Discount or pron<br>Code<br>Donation amount<br>Dutstanding balance<br>Total amount<br>Please note that Memby sh                                                     | notional code                 | I agree to the Girl Sco                                                                                              | out Promise and Law (requi                      | ired)                                        |
| *Council is help power amazing experiences for girls in your community and are non-refundable.                                                                                                    | Where your donation g<br>Discount or pron<br>Code<br>Donation amount<br>Outstanding balance<br>Total amount<br>Please note that Membrish<br>your membership ses pow                          | notional code                 | I agree to the Girl Sco                                                                                              | but Promise and Law (requi                      | ired)                                        |
| Ladree to the Girl Scout Promise and Law (required)                                                                                                    | Where your donation g<br>Discount or pron<br>Code<br>Donation amount<br>Outstanding balance<br>Total amount<br>Please note that Membrah<br>your membership des pow<br>to another person.     | notional code                 | I agree to the Girl Sco                                                                                              | but Promise and Law (requi                      | ired)                                        |
|                                                                                                    | Where your donation g Discount or pron Code Donation amount Outstanding balance Total amount Please note that Membrah your membership des pow to another percent. Council fies help power an | notional code                 | I agree to the Girl Sco<br>irls, locally and nationally. Membership is not re<br>r community and are non-refundable. | but Promise and Law (requi                      | ired) ADD PAYMENT DETAIL                     |

![](_page_13_Picture_0.jpeg)

Add payment details and click SUBMIT PAYMENT.

| Pa                                                                                                    | yment Details                          |             | Cart Summa                                                                                     | ary                                                      |
|----------------------------------------------------------------------------------------------------|----------------------------------------|-------------|------------------------------------------------------------------------------------------------|----------------------------------------------------------|
| Payment method                                                                                                    |                                        |             | 1. Acelee                                                                                      | girl scouts<br>of oregon<br>& sw washingt                |
|                                                                                                    |                                        |             | Troop member                                                                                   | Troop 4006                                               |
| ardholder first name                                                                                                    | Cardholder last name                   |             | Next Year - 2024                                                                               | \$25.0                                                   |
| Cardholder first name redit/Debit card number                                                                                            | Cardholder last name Expiration date   | cvv 🖗       | 2. Eulalia                                                                                     | girl scouts<br>of oregon<br>& sw washingt                |
|                                                                                                    | 10.02013635                            | 5245/01/2   |                                                                                                |                                                          |
|                                                                                                    | MIM/YYYY                               | CVV         | Troop member                                                                                   | Troop 4006                                               |
| Your credit card information is <u>secur</u>                                                                                             | e. GSUSA does not save your billing in | oformation. | Troop member<br>Next Year - 2024                                                               | Troop 4000<br>\$ <b>25.0</b>                             |
| /our credit card information is <u>secur</u><br>Select a billing address                                                                 | e. GSUSA does not save your billing in | nformation. | Troop member<br>Next Year - 2024<br>Discount amount                                            | Troop 4000<br><i>\$25.0</i><br>—\$0.0                    |
| Vour credit card information is <u>secur</u> Select a billing address amy O 9620 SW Barbur Blvd                                          | e. GSUSA does not save your billing in | oformation. | Troop member<br>Next Year - 2024<br>Discount amount<br>Donation amount                         | Troop 4006<br><i>\$25.0</i><br>—\$0.0<br>\$0.0           |
| Your credit card information is <u>secur</u><br>Select a billing address<br>( Amy<br>9620 SW Barbur Blvd<br>Portland, OR, USA 97219-6041 | e. GSUSA does not save your billing in | oformation. | Troop member<br>Next Year - 2024<br>Discount amount<br>Donation amount<br>Outstanding balance  | Troop 4004<br>\$25.0<br>—\$0.0<br>\$0.0<br>\$0.0         |
| Vour credit card information is secur<br>Select a billing address<br>Amy<br>9620 SW Barbur Blvd<br>Portland, OR, USA 97219-6041          | e. GSUSA does not save your billing in | iformation. | Troop member Next Year - 2024 Discount amount Donation amount Outstanding balance Total amount | Troop 400<br>\$25.0<br>\$0.0<br>\$0.0<br>\$0.0<br>\$50.0 |

![](_page_14_Picture_0.jpeg)

Print a receipt for your troop's financial records!

| Thanks for renewing, Amy!                                                                                                    |                   |  |  |  |
|----------------------------------------------------------------------------------------------------|-------------------|--|--|--|
| Payment confirmation                                                                                                    |                   |  |  |  |
| Order #02553852                                                                                                    | \$50.00 V         |  |  |  |
| Receipt sent to:                                                                                                    | Carterio          |  |  |  |
| girlscoutsrock@gmail.com                                                                                                    | Print receipt     |  |  |  |
| Thanks so much for continuing to be a role model for girls!<br>Please allow a few minutes for your renewal to appear in your account.<br>In the meantime, make sourcelf at home by customicing your settings | MANAGE MY ACCOUNT |  |  |  |

And you're all set!

#### Special Note about Individually Registered Girls aka Juliettes

What do you do if you learn that a girl isn't planning to continue with the troop, but is planning to renew as a Juliette? Recommend to the caregiver of the girl to renew the girl's membership, but not the participation with the current troop. Once that has been completed, the caregiver should either complete a <u>Contact Form</u> or email <u>answers@girlscoutsosw.org</u> and explain their girl isn't continuing with the troop and will be a Juliette. Staff will update the girl's record accordingly. The caregiver should indicate if the change should be effective immediately or at the beginning of the new membership year.

# Thank You!

YOU build girls of courage, confidence and character.

Girl Scouts of Oregon and Southwest Washington could not exist without troop leaders like you volunteering your time.

We are so thankful for everything you do.